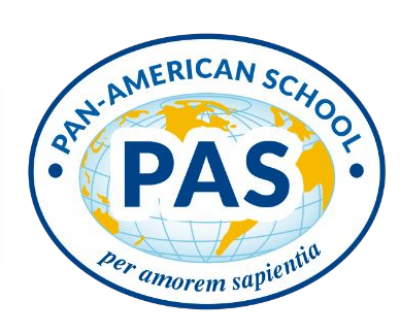

#### January, 2023 - Number 18

#### This month's newsletter includes:

- 1. Announcements
- 2. Book recommendations Primary
- 3. Book recommendations Secondary
- 4. Exploring Destiny Discover

### 1. Announcements

### **Hub News Quiz**

Read this edition of the Hub News and <u>answer these questions</u> to win a prize:

- 1. What are the 4 examples of kinds of new books we have in the Primary library?
- 2. Where can you find the new books?
- 3. Who can read books in the Secondary library?

#### **Book Requests**

We are about to order new books for the Learning Hub. If you think we need a title or author or more books on a specific subject, please share that with us using this <u>survey</u>.

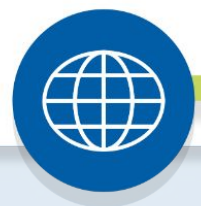

Page 1

**PAN-AMERICAN SCHOOL** 

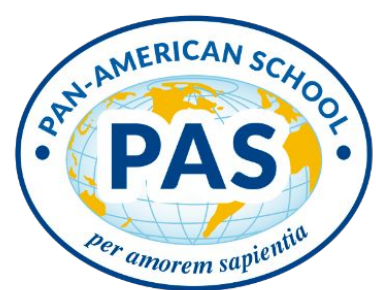

## 2. Recommended books - Primary

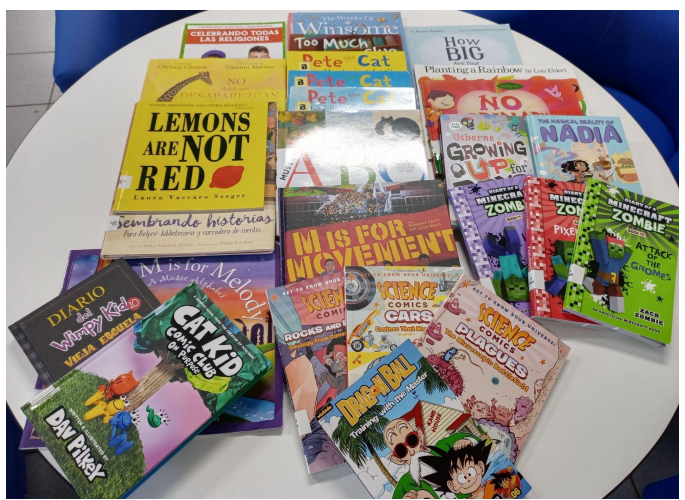

Picture books and novels, graphic novels and biographies, we have them all and we have a lot of new books!

Come to the library this week to see our NEW BOOKS on display on top of all the bookshelves on the Primary side of the Learning Hub!

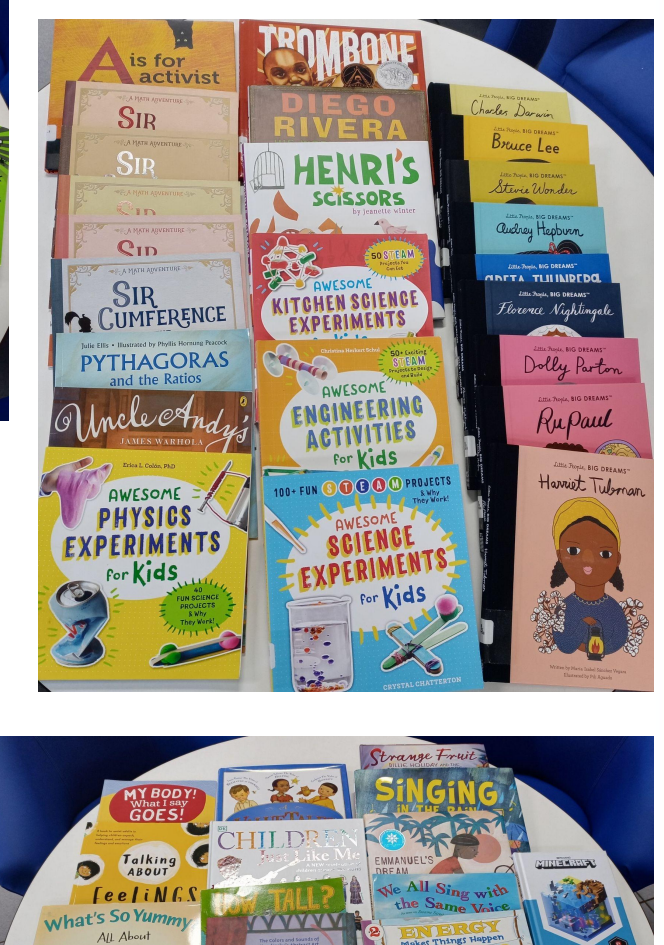

Me

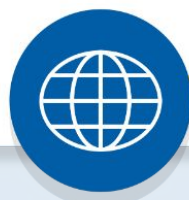

Page 2

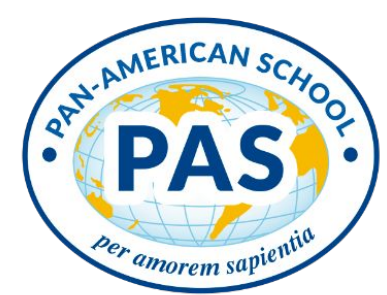

### 3. Recommended books - Secondary

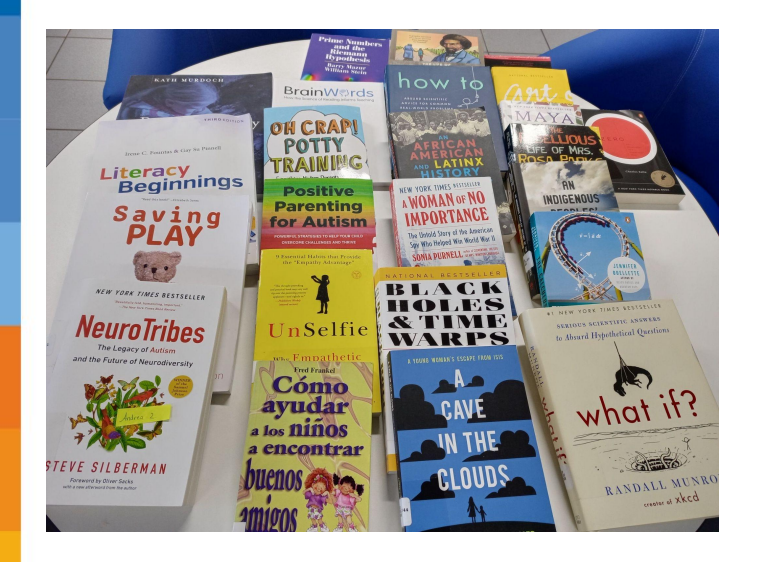

Secondary students, we have the books you're looking for! We have listened to you when you say what books you want, and they're here now! Ms. Leanne and Dona Cristina can always recommend a book for you!

**Parents**, we have lots of books you might be interested in as well! Stop by the library or visit the <u>panamer.follettdestiny.com</u> to see what we have to offer!

Staff, are you reading enough? Set a good example for your students by visiting the library and reading some of the great books we have! We have a wide range of books, growing all the time!

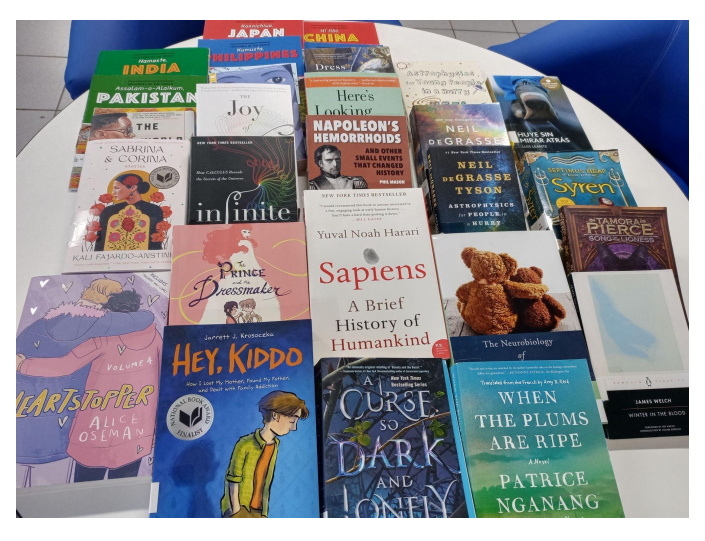

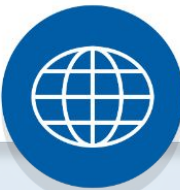

Page 3

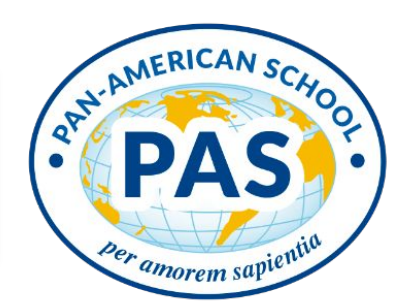

### 4. Exploring Destiny Discover

Destiny Discover is a great resource for finding books in the library. It's easy to use, too!

All you have to do is follow these steps:

- 1. Follow this link to get to <u>Destiny Discover</u>.
- 2. Click on Login in the top right corner. Every student at PAS has a username and password. The username is the start of your email address and your password is the number on your ID.
- 3. You can now use Destiny Discover!

The following presentation, shows how to enter the platform.

Please note that books labeled Classroom Library are for class use only.

#### What can you do with Destiny Discover?

- $\star$  See new and popular books
- $\star$  Search for books by topic
- ★ Put books on hold
- ★ See what books you have checked out
- $\star$  If you need help write to us at:
  - o pascopias@panam.ed.cr
  - cristina.chaves@panam.ed.cr or
  - leanne.edwards@panam.ed.cr

Click here for a video (in English) showing all the things you can do with

**Destiny Discover.** 

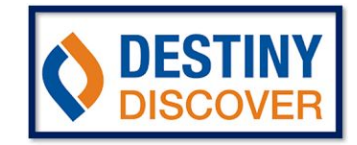

Page 4

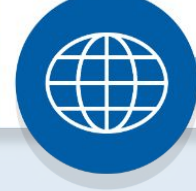